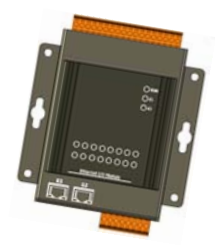

## Quick Start for MQ-7200M

Aug. 2016, Version 1.0.0

This Quick Start will provide information needed to get started with MQ-7200M. Please also consult the User Manual for detailed information on the setup and use of MQ-7200M.

### What's In the Box?

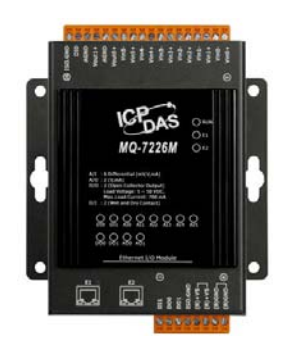

<page-header><text><text><text><text><text><section-header><image><text><text><text>

MQ-7200M Module

Quick Start

## **Technical Support**

• MQ-7200M User Manual

http://ftp.icpdas.com/pub/cd/mq-7200m/document/

• MQ-7200M Website

http://www.icpdas.com/root/product/solutions/remote\_io/mqtt

io/mq-7200m\_introduction.html

• ICP DAS Website

http://www.icpdas.com/

## Connecting to Network, PC and Power

The MQ-7200M is equipped with an RJ-45 Ethernet port for connection to an Ethernet hub/switch and PC

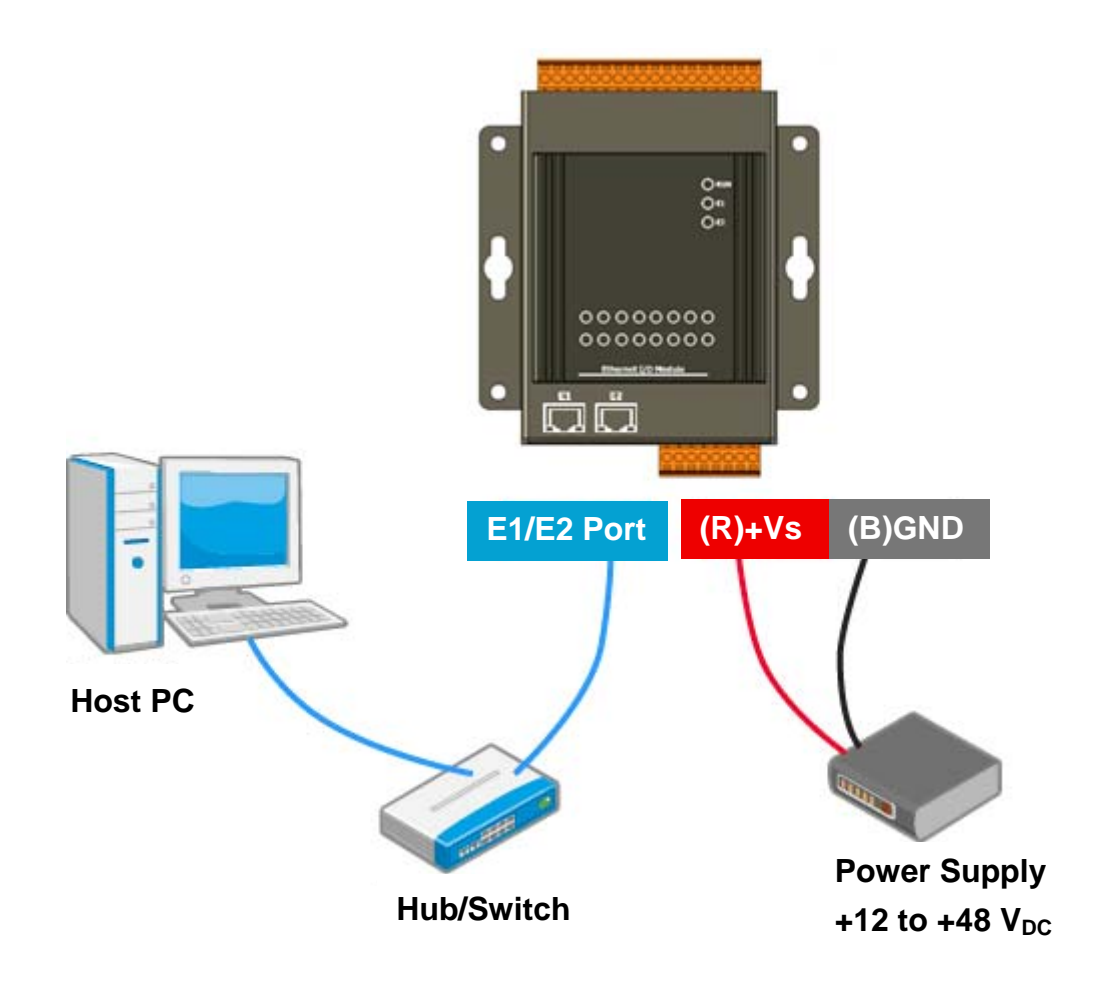

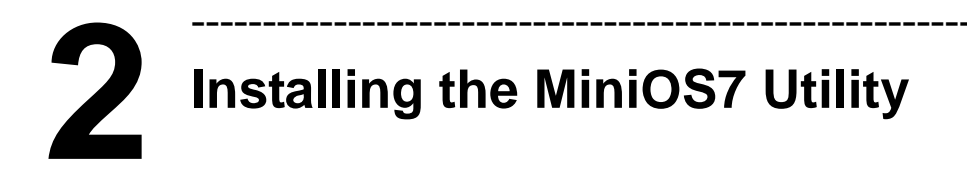

Step 1 : Get the MiniOS7 Utility

The MiniOS7 Utility can be obtained from web site:

http://www.icpdas.com/download/minios7.htm

Step 2 : Follow the prompts to complete the installation

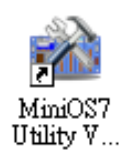

After the installation has been completed, a new shortcut for MiniOS7 Utility will be created on the desktop.

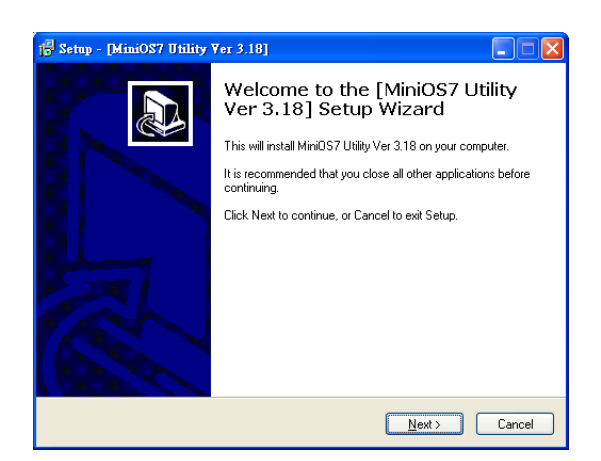

# **3** Assigning a New IP Address

The MQ-7200M comes with a default IP address; therefore, you must first assign a valid IP address for your network.

| Item        | Default       |
|-------------|---------------|
| IP Address  | 192.168.255.1 |
| Subnet Mask | 255.255.0.0   |
| Gateway     | 192.168.0.1   |

Step 1 : Run the MiniOS7 Utility

Double-click the MiniOS7 Utility shortcut

on your desktop.

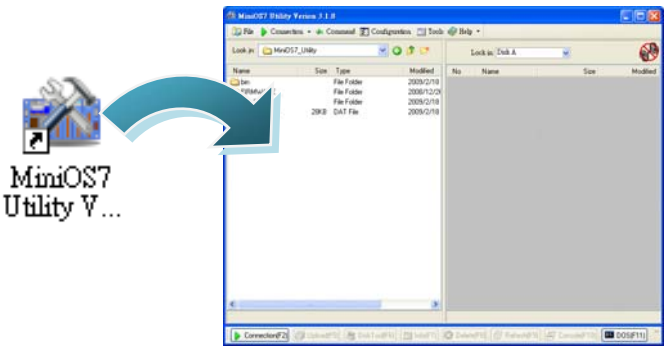

#### Step 2 : Find out your MQ-7200M on the network

After pressing F12 or clicking on the "Search" option on the "Connection" menu, the MiniOS7 starts to search all MiniOS7 modules on the network, and the search result will be listed on the pop up MiniOS7 Scan dialog box.

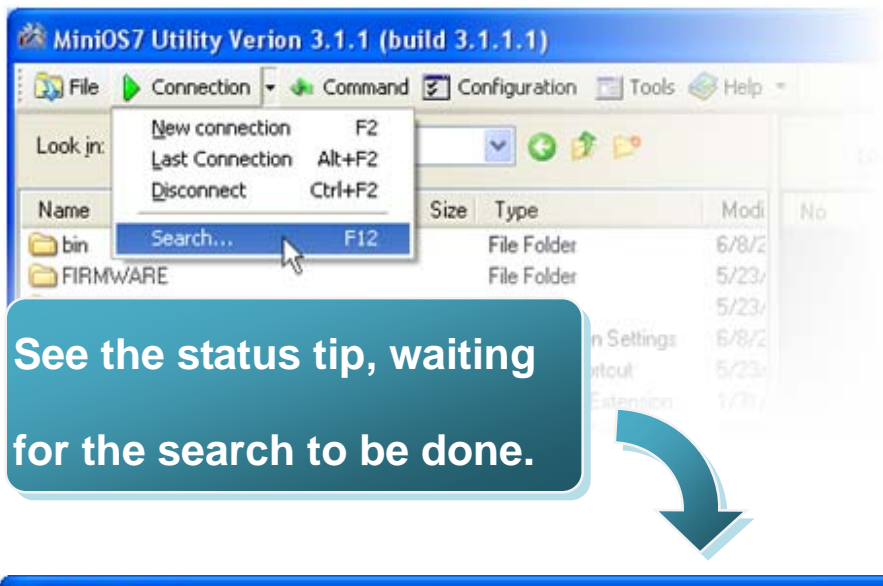

| 🚵 MiniOS7 Scan |                 |               |                  |      |       |             |             |                   |      |
|----------------|-----------------|---------------|------------------|------|-------|-------------|-------------|-------------------|------|
| Bearch Options | <b>D</b> onnect | Dear IP sett  | ing <u>H</u> elp | Exit |       |             |             |                   |      |
| Type           |                 | IP/Port       | Name             |      | Alias | Mask        | Gateway     | MAC               | DHCP |
| TCP BroadCast  |                 | 192.168.255.1 | MQ-7255M         |      |       | 255.255.0.0 | 192.168.0.1 | 00:0d:e0:64:ff:fe | 0    |
| Search done.   |                 |               |                  |      |       |             |             |                   |      |

### Step 3 : Highlight your module, and then click on the "IP setting" on the toolbar

| 🚵 MiniOS7 Scan     |                   |          |                  |       |             |                   |      |
|--------------------|-------------------|----------|------------------|-------|-------------|-------------------|------|
| Search Options Con | nect Clear IP set |          | <b>n</b><br>Sait |       |             |                   |      |
| Туре               | IP/Port           | Name     | Alias M          | lask  | Gateway     | MAC               | DHCP |
| TCP BroadCast      | 192.168.255.1     | MQ-7255M |                  | 5.0.0 | 192.168.0.1 | 00:0d:e0:64:ff:fe | 0    |
| Search done.       |                   |          |                  |       |             |                   |      |
|                    |                   |          | Lie seam         | راكس  |             |                   |      |

#### Step 4 : Assign a new IP address and then click on the "Set" button

| 🚵 IP Setting        |                                         |
|---------------------|-----------------------------------------|
| Recommend Settings  | Step 5 : Choose "Yes" button            |
| IP: 10.1.112.117    |                                         |
| Mask: 255.255.0.0   | Confirm                                 |
| Gateway: 10.1.0.254 | IP setting success.                     |
| Alias: ×            | Lo you want to leave IP setting dialog! |
| DHCP                | <u>Y</u> es <u>N</u> o                  |
| ⊙ Disable           |                                         |
|                     |                                         |
| Set Cancel          |                                         |

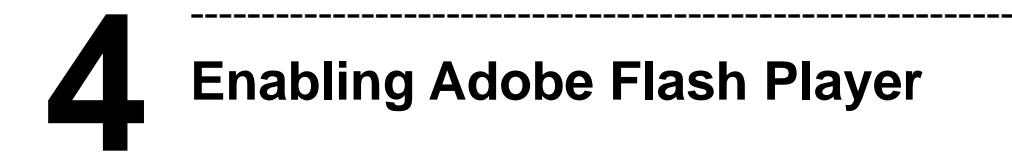

Your browser must support Adobe Flash Player and have it enabled in order to use the MQ-7200M web interface.

If you do not have it installed, please go to the following website and install it.

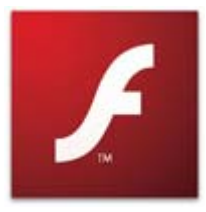

The Adobe Flash Player Download Center :

http://get.adobe.com/flashplayer/

## 5 Logging in to the MQ-7200M

#### Step 1 : Open a browser

Please use a standard internet browser to view the MQ-7200M webpage, such as Mozilla Firefox or Internet Explorer...etc.

Step 2 : Enter the IP address for the MQ-7200M

Input the IP address for the MQ-7200M and then press "Enter".

| <i>6</i> MQ-720 | 0 Web page - Windows Internet Explor | er |     |
|-----------------|--------------------------------------|----|-----|
| 00              | - @ 10.1.112.117                     |    | ¥ 4 |
| 🚖 🏟             | 🖉 MQ-7200 Web page                   |    |     |
|                 |                                      |    |     |
|                 |                                      |    |     |
|                 |                                      |    |     |

If you haven't set a valid IP address for the MQ-7200M, please refer to "**3. Assigning a New IP Address**" to configure it.

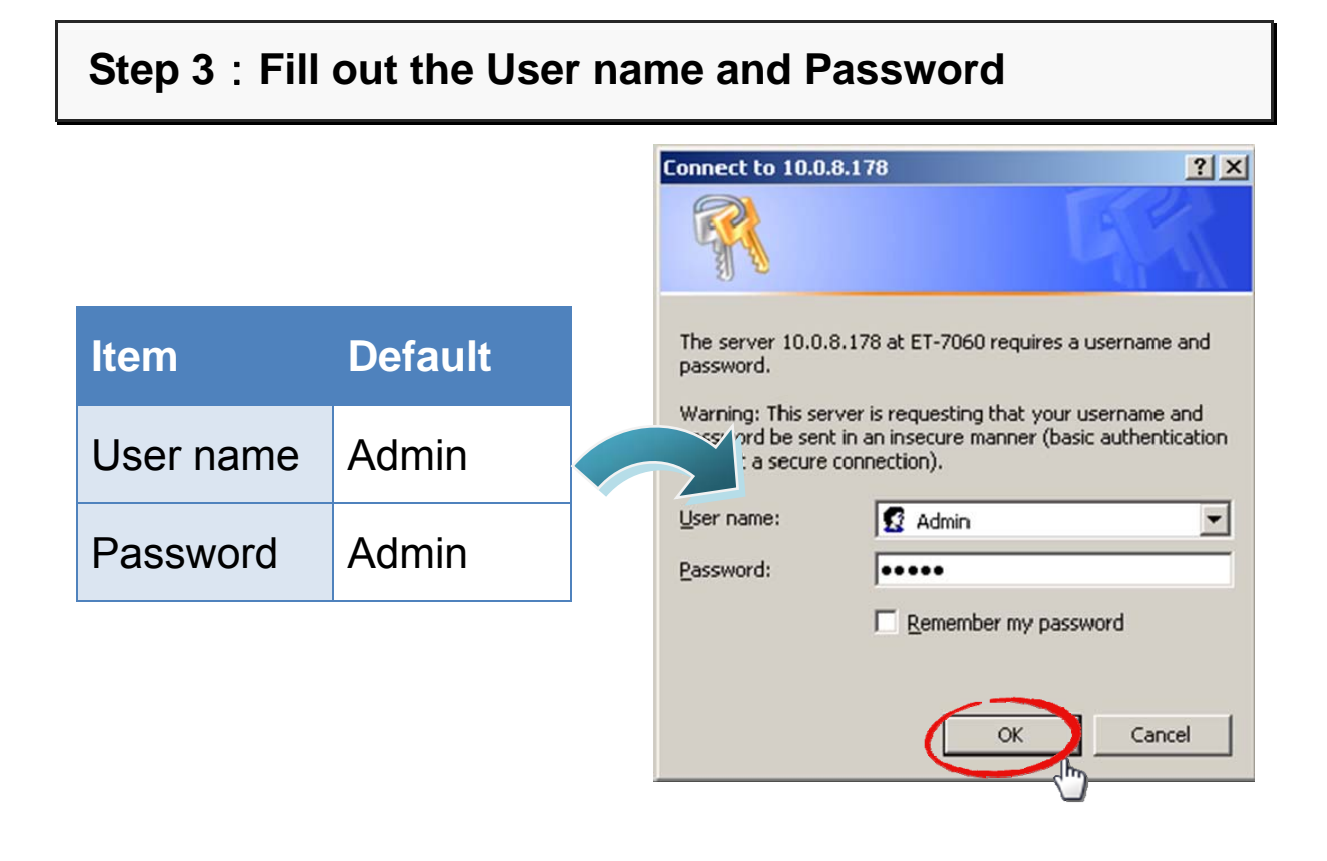

#### Step 4 : Welcome to MQ-7200M web site

| 🜈 MQ-7200 Web page - Window         | Internet Explorer 📃 🗖 🔀                                                          |
|-------------------------------------|----------------------------------------------------------------------------------|
| 🕞 🕞 👻 🛃 http://10.1.11              | .117) 💌 🐓 🗙 mystartsearch 🖉 🔹                                                    |
| 🔆 🎄 🍘 MQ-7200 Web pag               | 🐴 🔹 🗟 - 🖶 😨 Page - 🎯 Tools - 🎽                                                   |
| ICP DAS<br>http://www.icpdas.com    |                                                                                  |
| Overview<br>Configuration           | MQ-7255M                                                                         |
| Basic Settings                      | An Ethernet module that is equipped with 8 digital inputs and 8 digital outputs. |
| VO Settings                         | MAC Address: 00:0D:E0:64:FF:6B                                                   |
| NOT                                 | Firmware Version: 1.0.0 (Jul. 21, 2016)                                          |
| Matt                                | I/O Version: 1.00                                                                |
| Web HMI                             | Ethernet Version: 1.28 (May. 20, 2015)                                           |
|                                     | Web Server Version: 2.01.1 (Feb. 26, 2016)                                       |
|                                     | OS Version: 2.3.2 (Apr. 13, 2015)                                                |
|                                     |                                                                                  |
| Downloading picture http://10.1.112 | 117/menu.png 📢 100% 💌                                                            |